### Homeloans. Arkansas.gov

RESERVATION SYSTEM

- LENDER TRAINING -

ARKANSAS DEVELOPMENT FINANCE AUTHORITY

MITAS

### **IMPORTANT ANNOUNCEMENT**

### SAVE THE DATE

MITAS WILL NOT BE AVAILABLE FOR RESERVATIONS ON APRIL 2ND, 2021.

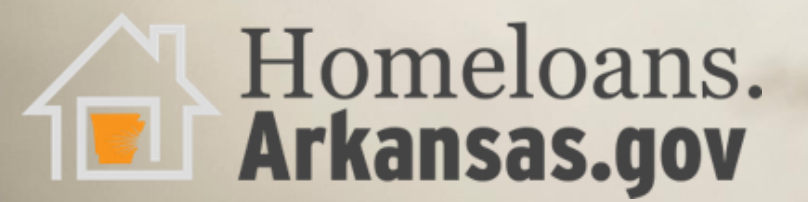

# **NEW WEB-BASED RESERVATION SYSTEM**

MITAS

APRIL 5<sup>TH</sup>, 2021

Homeloans. Arkansas.gov

- RELEASE DATE-

# ADFA.MITAS.COM/LENDERPORTAL

- All new loan reservation will be made through thew new website, the older website will no longer be available.
- All document uploading, and outstanding conditions will be done through the new website, also.

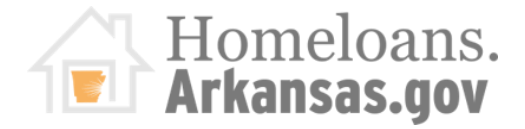

# WWW.ADFA.ARKANSAS.GOV

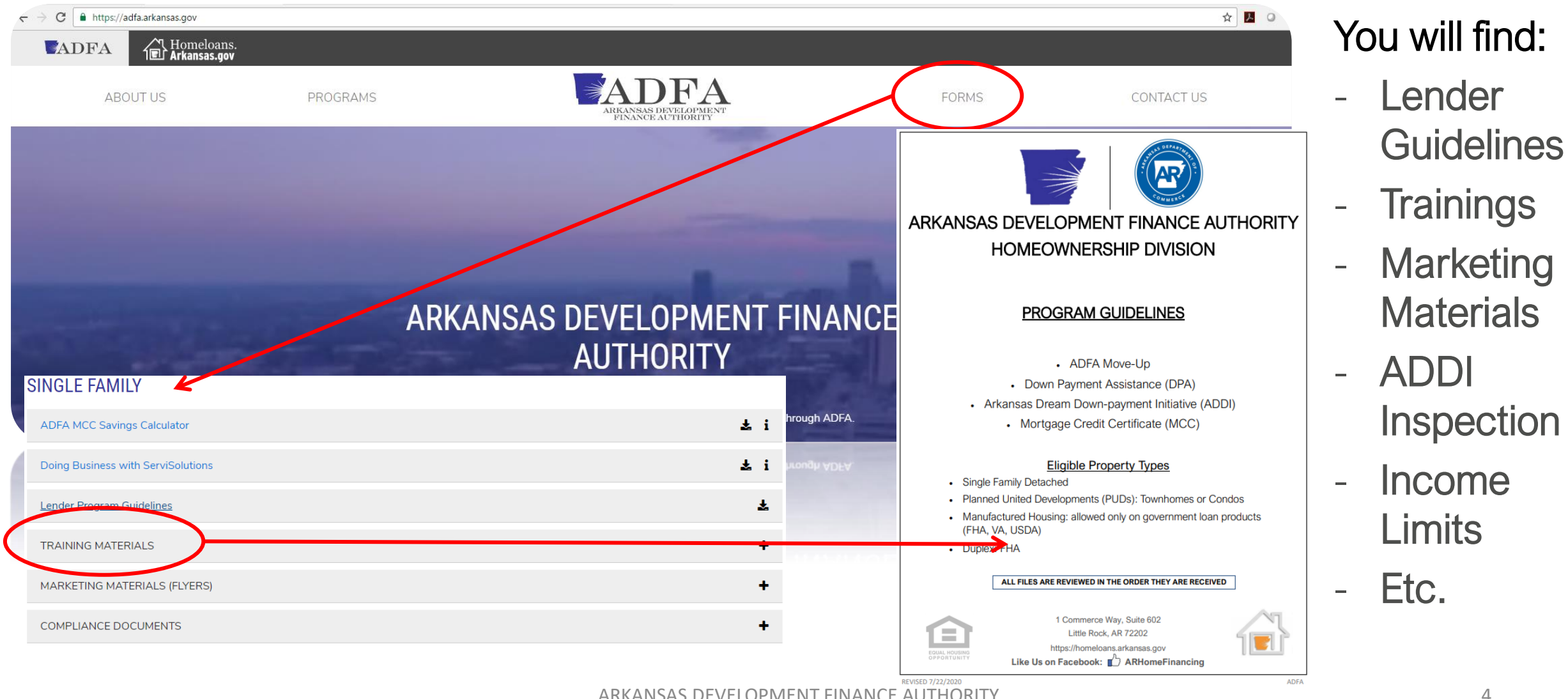

ARKANSAS DEVELOPMENT FINANCE AUTHORITY

## Arkansas.gov WWW.HOMELOANS.ARKANSAS.GOV

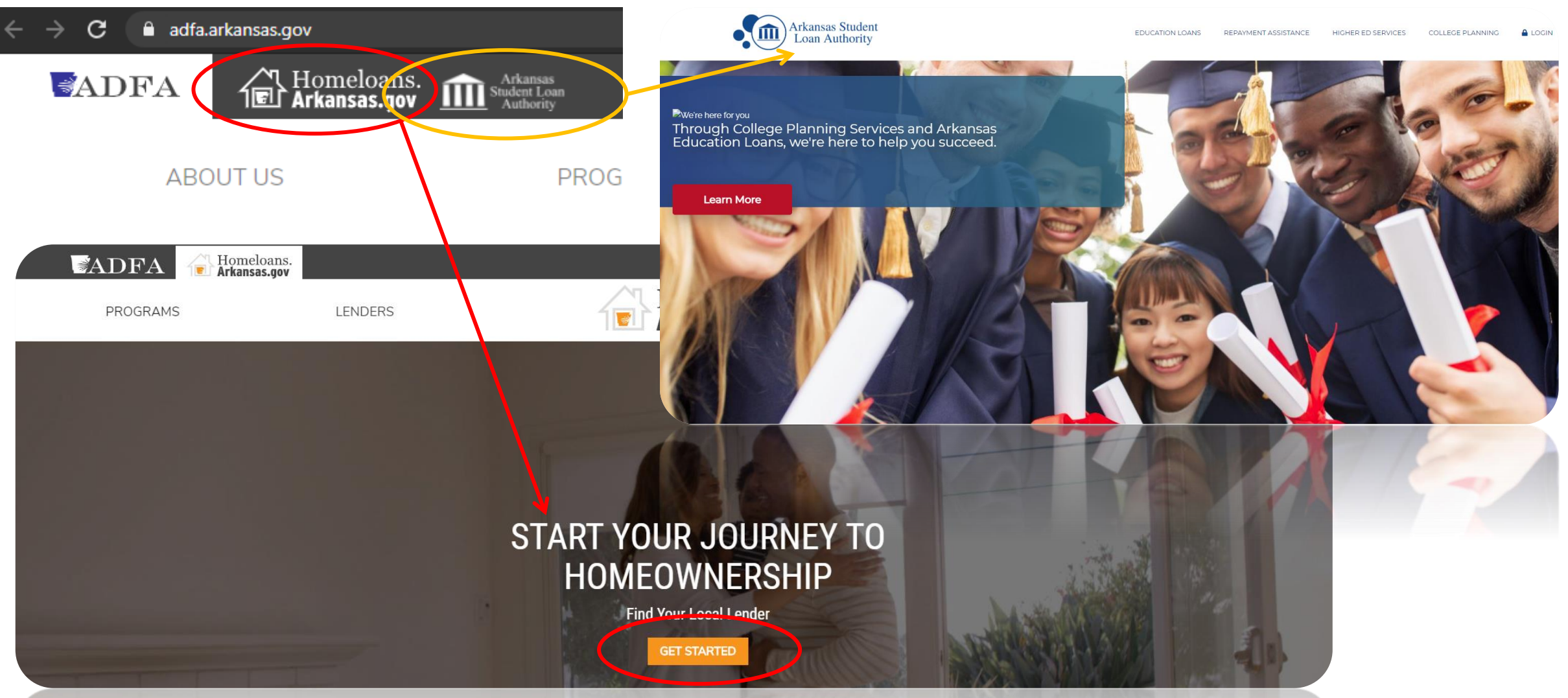

ARKANSAS DEVELOPMENT FINANCE AUTHORITY

# ADFA Daily Rate Email & Log In Credentials

Send an email to one of our Compliance Team members:

#### **Denise Wells**

Single Family Assistant Manager (501) 682-5466

Denise.Wells@arkansas.gov

#### Dean Norman

Single Family Compliance (501) 682-5935 Dean.Norman@arkansas.gov

Leslie Quisenberry Single Family Compliance (501) 682-5930

Leslie.Quisenberry@arkansas.gov

NEW! Whitney Barwick Single Family Compliance (501) 682-5860 Whitney.Barwick@arkansas.gov

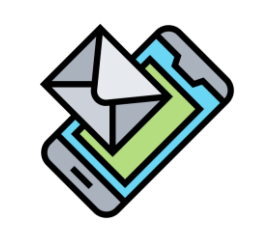

1 Commerce Way, Suite 602 Little Rock, AR 72202 (501) 682-5900

# LENDER PORTAL

| ADFA Lender Portal   |                 |  |  |  |
|----------------------|-----------------|--|--|--|
|                      |                 |  |  |  |
|                      |                 |  |  |  |
| ogin to your account |                 |  |  |  |
|                      |                 |  |  |  |
| Lender No:           |                 |  |  |  |
| Username:            |                 |  |  |  |
| Password:            |                 |  |  |  |
| Login                | Forgot Password |  |  |  |

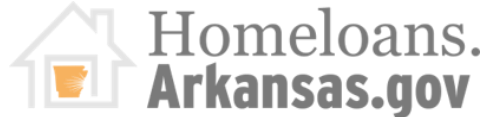

# LENDER PORTAL: Login-In Information WWW.ADFA.MITAS.COM/LENDERPORTAL

### **Enter Credentials:**

- Lender No. (ADFA assigned)
- Username (case sensitive)
- Password (case sensitive)

### <u>NEW</u> Implementations:

- ADFA doesn't have access to ID's or Passwords
- There is a Key Contact Person assigned per company!
- Click the "FORGOT PASSWORD"

### **ADFA Lender Portal**

| Login to your acco                | unt                 |
|-----------------------------------|---------------------|
| Lender No<br>Username<br>Password | D:                  |
| Log                               | jin Forgot Password |
|                                   |                     |

# MAKING A RESERVATION:

### Main Menu Navigation

Daily Rates

Outstanding Conditions: Waiting on Lender

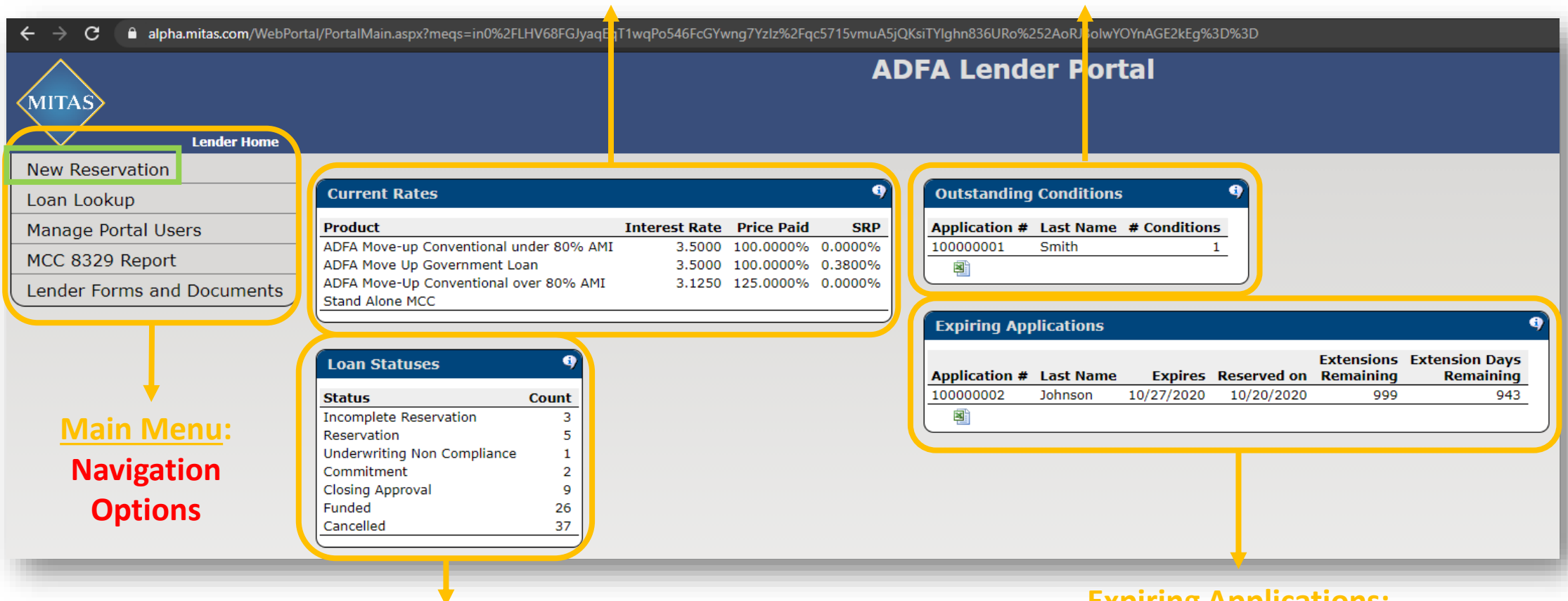

#### Loan Status: Active Pipeline

#### Expiring Applications: Lender Attention Required

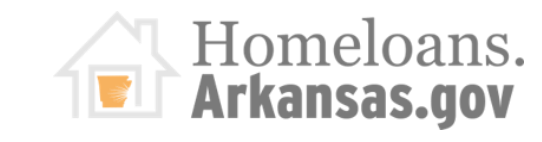

# **HOW TO LOG IN:** MITAS Reservation System

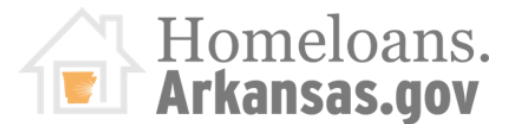

**Mortgagors Information:** 

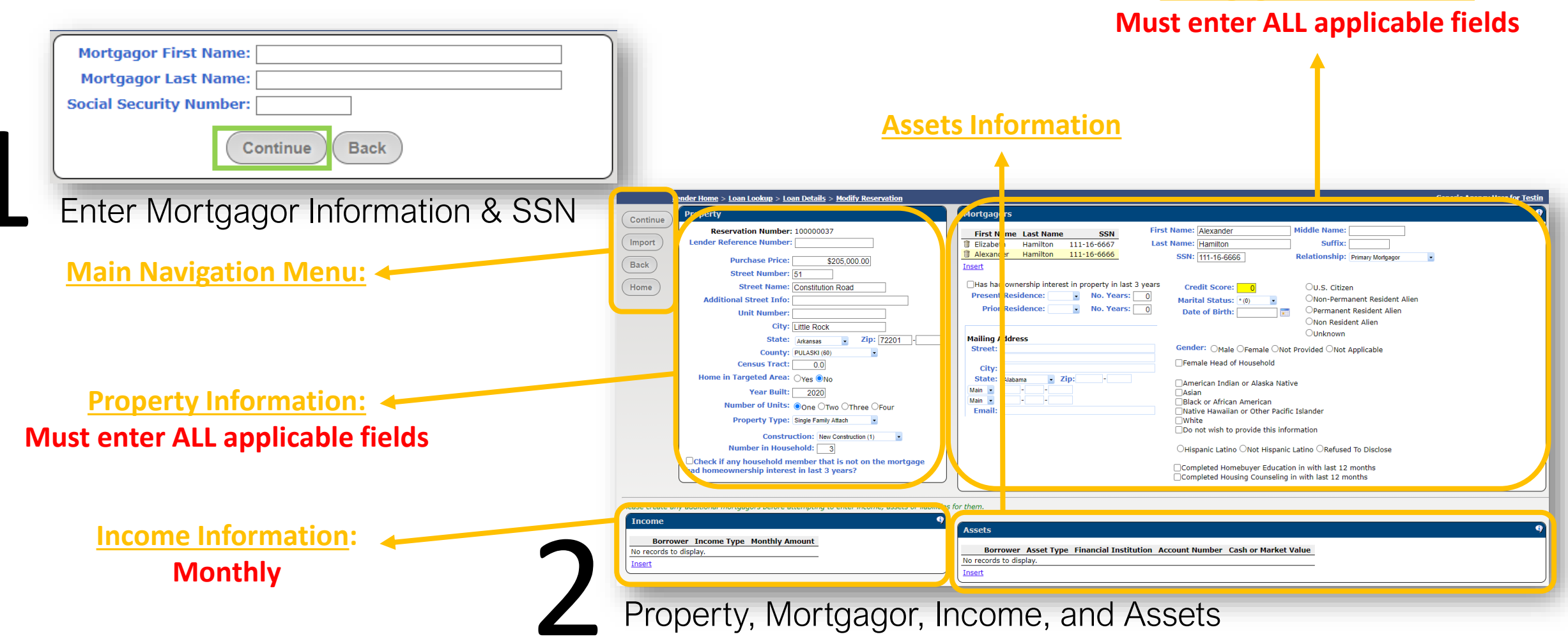

ARKANSAS DEVELOPMENT FINANCE AUTHORITY

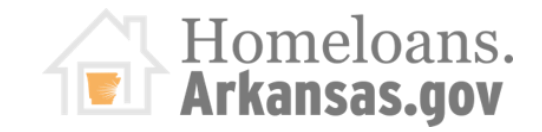

CON

Lact Name

# **HOW TO MAKE A RESERVATION:**

Mortgagor(s) Information Section

CLICK on "Insert" to add a Co-Mortgagor & ENTER all the Primary Mortgagor Information first!

|           |                                                                                                    |                                                                                                    |   | rii st Name   | Last Name         | 3314        |
|-----------|----------------------------------------------------------------------------------------------------|----------------------------------------------------------------------------------------------------|---|---------------|-------------------|-------------|
|           | (Hardenson and I and I a |                                                                                                    |   | 🖉 🗱 Elizabeth | Hamilton          | 111-16-6667 |
|           | Mortgagors                                                                                                    |                                                                                                    |   | Alexander     | Hamilton          | 111-16-6666 |
|           | First Name Last Name SSN First                                                                                                    | Name: Alexander Middle Name:                                                                                |   | CI ICK the    | aroon arre        | 147         |
| . I.,     | Alexander Hamilton 111-16-6666 Las                                                                                                    | t Name: Hamilton Suffix:                                                                                    |   |               | green and         | JVV         |
| I         | Insert                                                                                                    | SSN: 111-16-6666 Relationship: Primary Mortgagor                                                            |   |               |                   |             |
|           | Has had ownership interest in property in last 3 years                                                                                                    |                                                                                                    | _ |               |                   |             |
|           | Present Residence: Rent   No. Years: 5                                                                                                    | Credit Score: 680 U.S. Citizen                                                                              |   | I             |                   |             |
|           | Prior Residence: • No. Years: 0                                                                                                    | Date of Birth:                                                                                              |   | First Name    | Last Name         | SSN         |
|           |                                                                                                    | ONon Resident Alien                                                                                         |   | 🗊 Elizabeth   | Hamilton 111-     | 16-6667     |
|           | Mailing Addross                                                                                                    |                                                                                                    |   | 🗊 Alexander   | Hamilton 111-     | 16-6666     |
|           | Street:                                                                                                    | Gender:  Male OFemale ONot Provided ONot Applicable                                                         |   | Insert        |                   |             |
| RESIDENCE | City:                                                                                                    | Female Head of Household                                                                                    |   |               | <b>BAR</b> indica | atos what   |
|           | State: Alabama 🔽 Zip:                                                                                                    | American Indian or Alaska Native                                                                            |   |               |                   | ites what   |
|           | Main 💌 🔤 - 🔄 -                                                                                                    |                                                                                                    |   | borrower's    | s informatio      | on is beina |
|           | Main                                                                                                    | Black or African American                                                                                   |   |               | · · · · ·         |             |
|           |                                                                                                    | White                                                                                                    |   | selected,     | and enter /       | ALL,        |
|           |                                                                                                    | Do not wish to provide this information                                                                     |   |               |                   |             |
|           |                                                                                                    | ⊖Hispanic Latino ●Not Hispanic Latino ○Refused To Disclose                                                  |   | including     | phone & er        |             |
|           | UNEDIT SUURE &                                                                                                    |                                                                                                    |   | Don't fora    | et to selec       | t٠          |
|           | OTHER                                                                                                    | Completed Homebuyer Education in with last 12 months<br>Completed Housing Counseling in with last 12 months |   | Dontioly      |                   | ι.          |
|           |                                                                                                    | , , ,                                                                                                    |   | Relationshi   | 0: Unknown (0)    |             |
|           |                                                                                                    |                                                                                                    |   |               |                   |             |

DEMOGRAPHICS INFORMATION SECTION

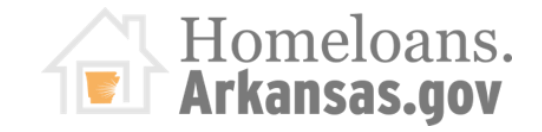

### Mortgagor(s) Income Section

| Enter MONTHLY Inco                                       | ome, by CLICKING "Insert"                         |
|----------------------------------------------------------|---------------------------------------------------|
| lease create any additional mortgagors before            | attempting to enter income, assets or liabilities |
| C_                                                       |                                                   |
| Income                                                   | ••••                                              |
| Income<br>Borrower Income Type Monthly A                 | wount                                             |
| Borrower Income Type Monthly A<br>No records to display. | Amount                                            |

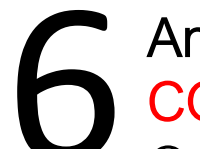

# Answer ALL fields to ensure a COMPLETE RESERVATION.

Once completed **CLICK "Continue"** on the **MAIN MENU** on the left, this step will save all the information entered.

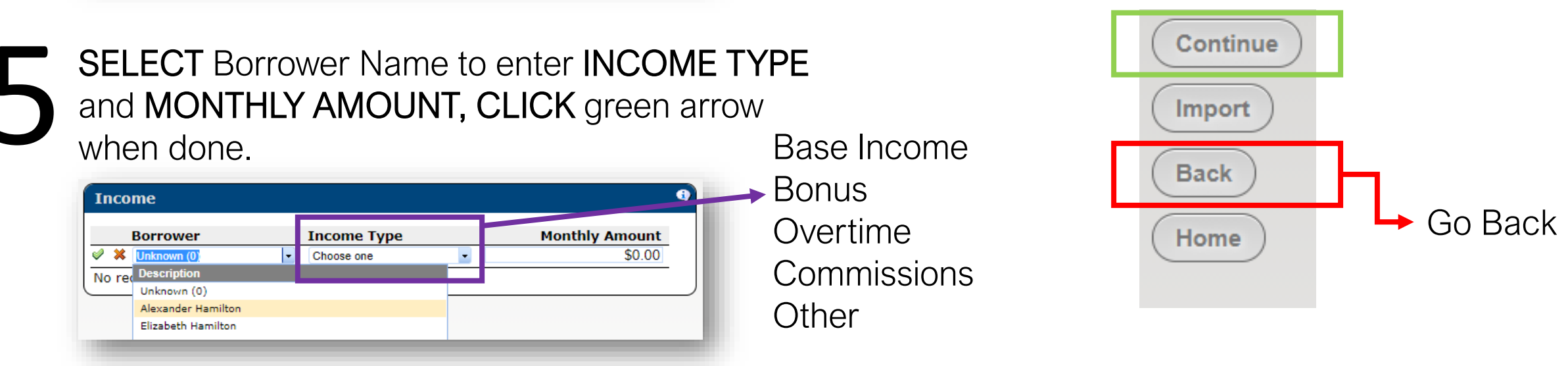

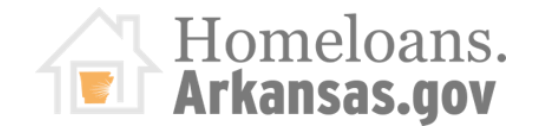

# ADFA Program(s) Selection

CLICK on "ADFA Products", then SELECT one program under "Products" from LEFT to RIGHT...

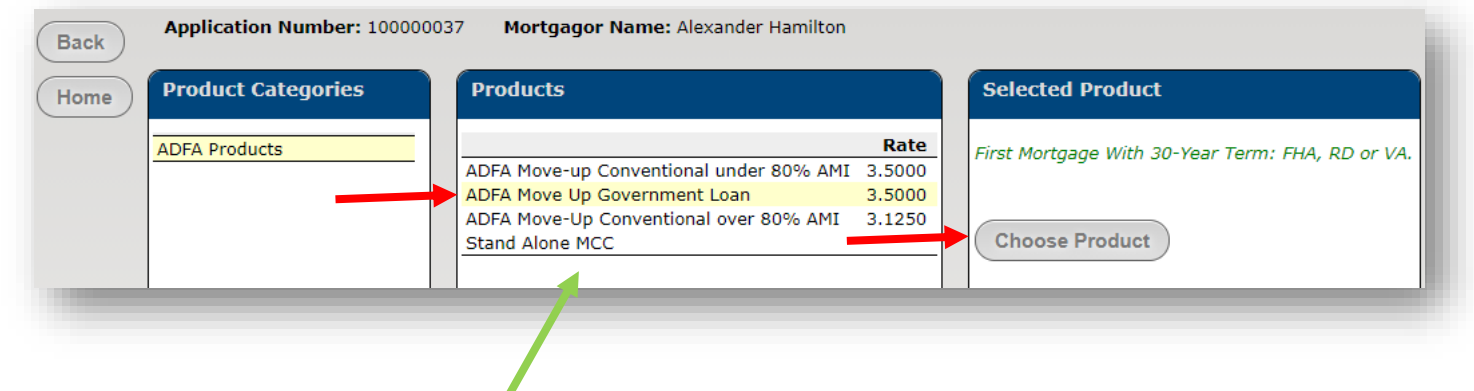

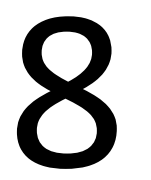

Once a program is selected by the YELLOW BAR, CLICK on "Choose Product"

- FHA
- VA
- RD
- Conventional

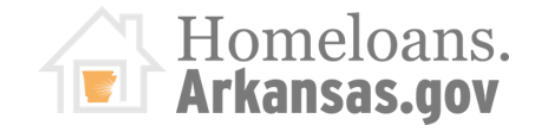

ADFA Program(s) Selection

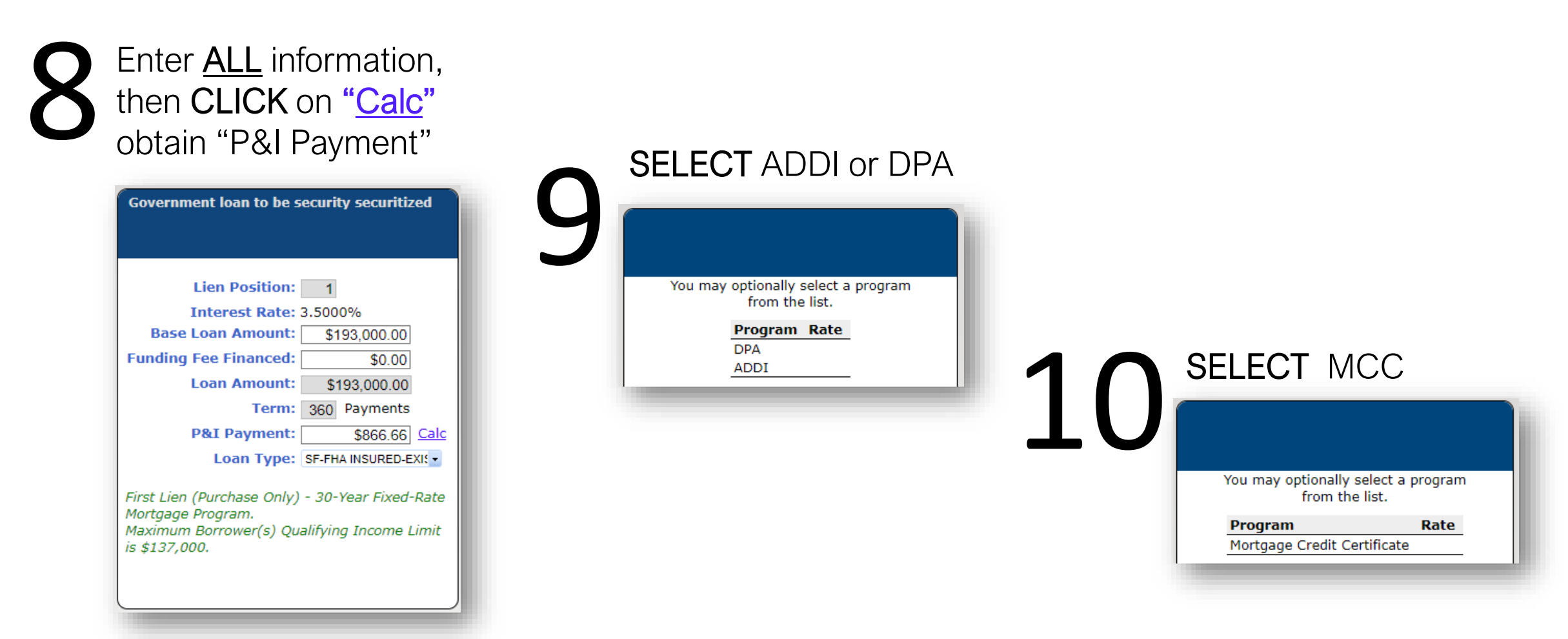

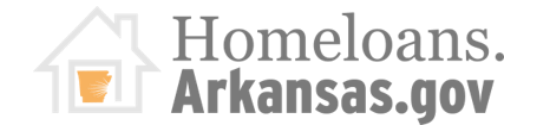

ADFA Down Payment Assistance Selection

9 SELECT ADDI and DPA

| You may | y optionally select a program<br>from the list. |
|---------|-------------------------------------------------|
|         | Program Rate                                    |
|         | DPA                                             |
|         | ADDI                                            |
|         |                                                 |

Enter DPA or ADDI Information, then **CLICK** on "<u>Calc</u>" obtain "P&I Payment"

|        | Lien Position:    | 2     |              |  |
|--------|-------------------|-------|--------------|--|
|        | Interest Rate:    | 0.000 | 0%           |  |
| Base   | e Loan Amount:    |       | \$10,000.00  |  |
|        | Term:             | 120   | Payments     |  |
|        | P&I Payment:      |       | \$83.33 Calc |  |
| Second | 1 Repayable Mortg | age:  | Down Payment |  |
|        |                   |       |              |  |
|        |                   |       |              |  |
|        |                   |       |              |  |
|        |                   |       |              |  |
|        |                   |       | election     |  |
|        | Remove Progr      | am S  |              |  |

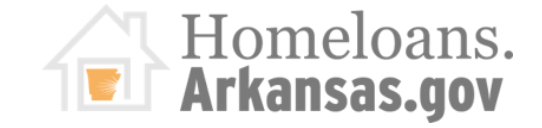

ADFA Mortgage Credit Certificate

10 SELECT MCC

You may optionally select a program from the list.

 Program
 Rate

 Mortgage Credit Certificate

**CLICK** on "Mortgage Credit Certificate" to make this reservation

|                   | MCC Percent: 50.0 %<br>Amount: \$91,025.00                    |
|-------------------|---------------------------------------------------------------|
| Mortga<br>for dol | age Certificate Program provides a dollar<br>llar tax credit. |
|                   |                                                               |
|                   |                                                               |
|                   |                                                               |

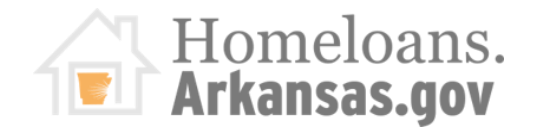

# **RESERVATION ERRORS:**

"Not Currently Eligible" Message

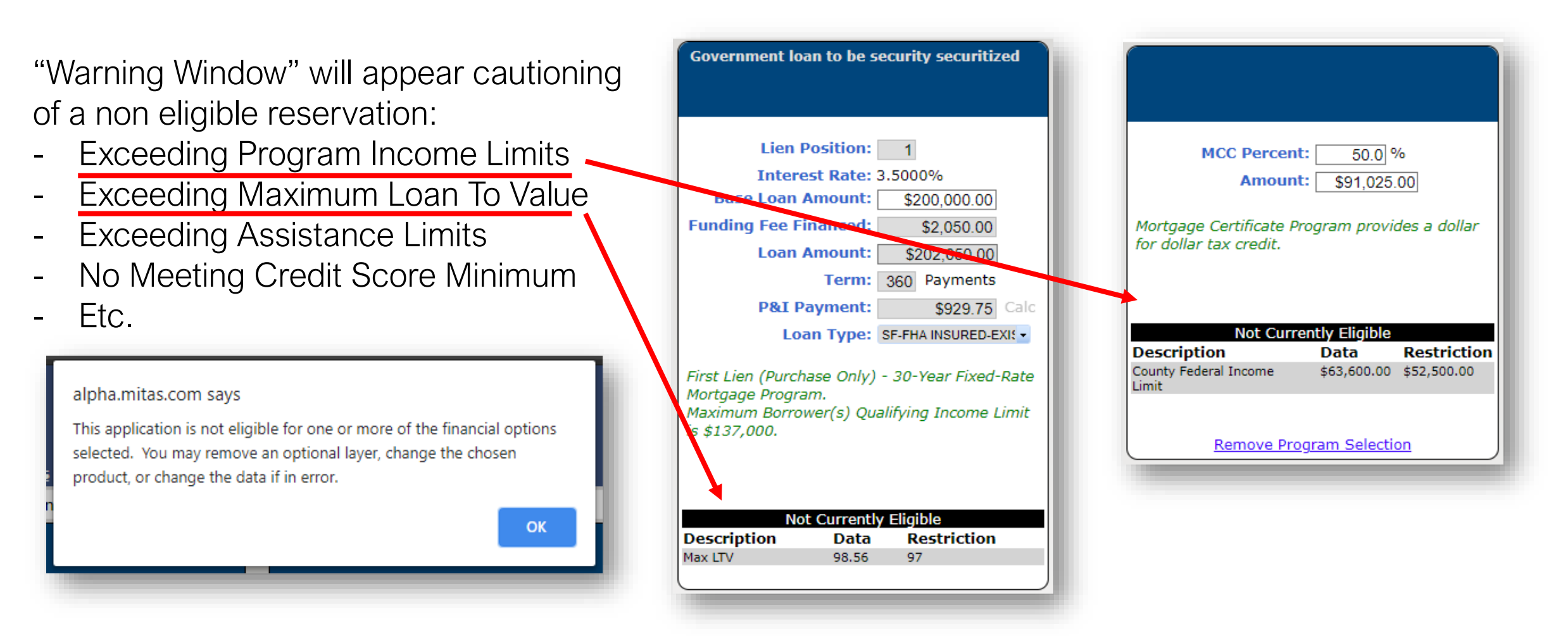

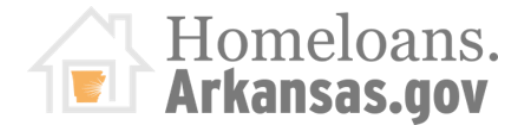

# **RESERVATION SCREEN:**

### Main Menu Screen

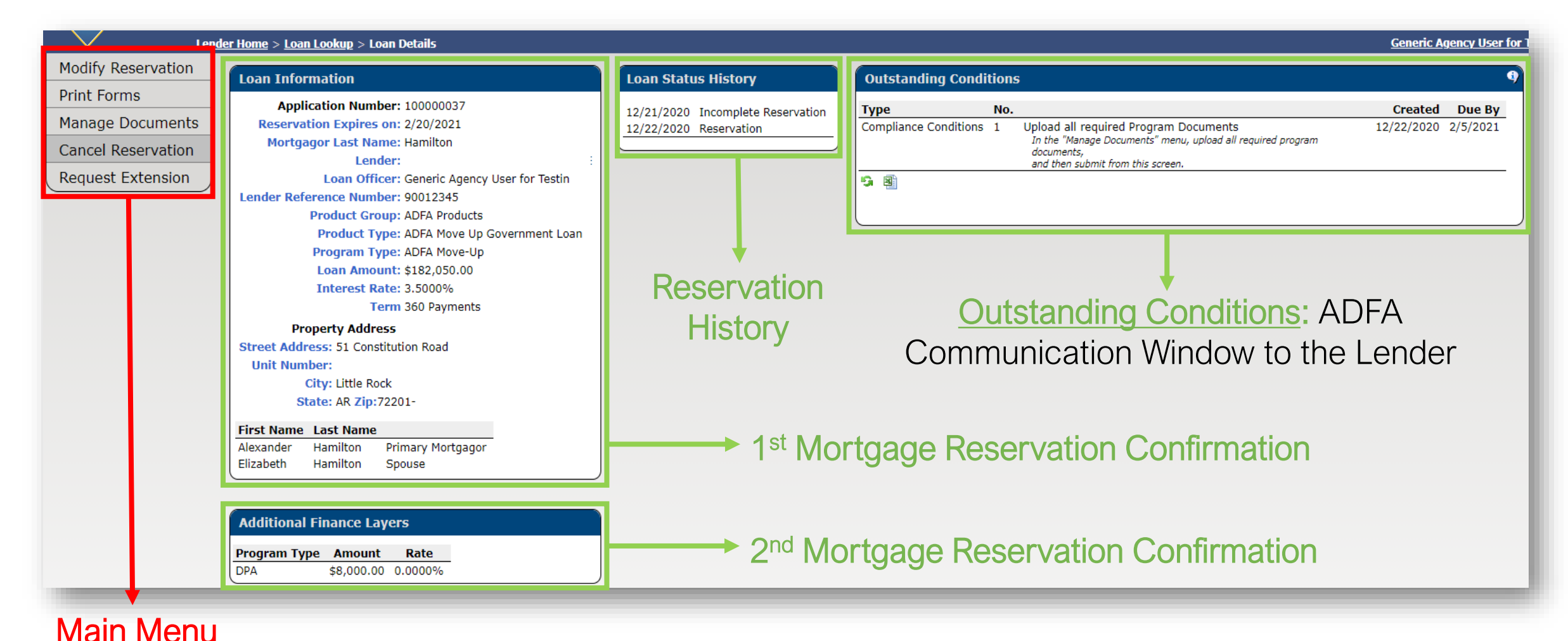

#### ARKANSAS DEVELOPMENT FINANCE AUTHORITY

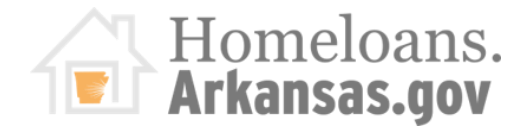

# **RESERVATION OPTIONS:**

### Modify Reservation & Print Forms

|                                         | Property                                                                                                    | Mortgagors                                                                                                    | 9 |
|-----------------------------------------|----------------------------------------------------------------------------------------------------|----------------------------------------------------------------------------------------------------|---|
| MITAS                                   | Reservation Number: 100000040         Lender Reference Number: 20202021         Purchase Price: \$200,000.00         Street Number: 2         Street Name: Arkansas Road         Additional Street Info:         Unit Number: 2 | First Name       Last Name       SSN         Image: Philip       Ray       100-20-3000         Insert       SSN:       100-20-3000         Insert       SSN:       100-20-3000         Has had ownership interest in property in last 3 years       Credit Score:       740         Present Residence:       No. Years:       6         Prior Residence:       No. Years:       0         Date of Birth:       Image: Permanent Resident Alien         ONon Resident Alien       ONON Resident Alien                                                                                                    |   |
| Modify Reservation                      | City: Little Rock State: Arkansas Zip: 72201 - County: PULASKI (60)                                                                                                    | Mailing Address     OUnknown       Street:     Gender:          Male OFemale Onot Provided ONot Applicable                                                                                                    |   |
| Print Forms                             | Census Tract: 0.0<br>Home in Targeted Area: OYes INO                                                                                                    | City:                                                                                                    |   |
| Manage Documents                        | Year Built: 2020<br>Number of Units: @One OTwo OThree OFour                                                                                                    | Main     0     -0     Black or African American       Email:     Philip.Ray@gmail.com     Native Hawaiian or Other Pacific Islander       Vihite     Vihite                                                                                                    |   |
| Cancel Reservation<br>Request Extension | Property Type: Single Family Attach  Construction: New Construction (1) Number in Household: 1 Check if any household member that is not on the mortgage had homeownership interest in last 3 years?                            | CANT CHAPTER CHAPTER C |   |

Back

#### PRINT Reservation Confirmation

ADFA Move-Up Form Name MOVE UP - Post Closing Checklist Download Reservation Confirmation Download

| Form Name                    |                 |
|------------------------------|-----------------|
| Reservation Confirmation     | <u>Download</u> |
| DPA - Post Closing Checklist | Download        |
| DPA Award Letter             | <b>Download</b> |
| DPA Subordinate Mortgage     | <u>Download</u> |
| DPA Note                     | <u>Download</u> |

DPA

#### Mortgage Credit Certificate

| Form Name                            |                 |
|--------------------------------------|-----------------|
| Reservation Confirmation             | <u>Download</u> |
| MCC Conditional Commitment Checklist | <u>Download</u> |
| MCC Exhibit A                        | <u>Download</u> |
| MCC Exhibit B                        | <u>Download</u> |
| MCC Exhibit C                        | <u>Download</u> |
| MCC Exhibit I                        | <u>Download</u> |
| MCC Exhibit K                        | <u>Download</u> |

#### Homeloans. Arkansas.gov

# **RESERVATION OPTIONS:**

### Printing Forms: Checklist

| MITAS<br>Len<br>Modify Reservation                                                                                               | MOVE - UP         Ackass       Move - UP         Ackass       Ackass         Dest-closing checklist: lender information – section i         Loan Number       2020201       30303031         Loan Amount       \$ 19900.00       \$ 1000.00         Property address       2 Arkansas Road<br>(TT' & ZIPCODE: Little Rock       72201       COUNTY: PULASHI                                                                                                    |
|----------------------------------------------------------------------------------------------------|----------------------------------------------------------------------------------------------------|
| Print Forms                                                                                                    | DATE OF NOTE 01/07/2021 RATE: 3.5000 BORROWER INFORMATION—SECTION BORROWER Philip Ray                                                                                                    |
| Manage Documents<br>Cancel Reservation<br>Request Extension                                                                      | LENDER INFORMATION —SECTION III         COMPANY NAME         CONTACT NAME         MAILING ADDRESS         EMAIL ADDRESS         PHONE NUMBER <b>DOVE-UP POST-CLOSING CHECKLIST</b> Please upload the following items, along with this check list, into MITA's to ADFA for review/approval prior to setting a closing date:         Move-Up Post-Closing Checklist         Lender Loan Approval (AUS: IPA, DU, GUS)         Final Loan Approval (AUS: IPA, DU, GUS)         Final Loan Application, singed a closing for 1 <sup>21</sup> Mortgage         Homebuyer Education Certificate (if Conventional or a First Time Homebuyer)         Freddle Mac, Less than 80% AMII: <u>Home Possible Income &amp; Property Eligibility Tool</u> - First Page         Mortgage Lender hereby certifies that the above information is true and correct and that the lian has been closed in accordance with the terms of the Mortgage Origination Agreement.         VOMPARY NAME       SIGNATURE         PRINT NAME       DATE         DO/MM/YYYY |
| ADFA Move-Up           Form Name           MOVE UP - Post Closing Checklist           Downlog           Reservation Confirmation | ad                                                                                                    |

Make sure to complete all CHECKLIST *entirely for all programs*.

- Any missing information could trigger an <u>Outstanding Condition</u>
- All items on CHECKLIST should be uploaded at the same time
- Before UPLOADING an item make sure that the reservation information is all correct

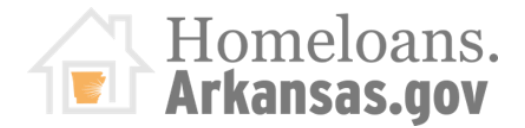

Uploading Documents

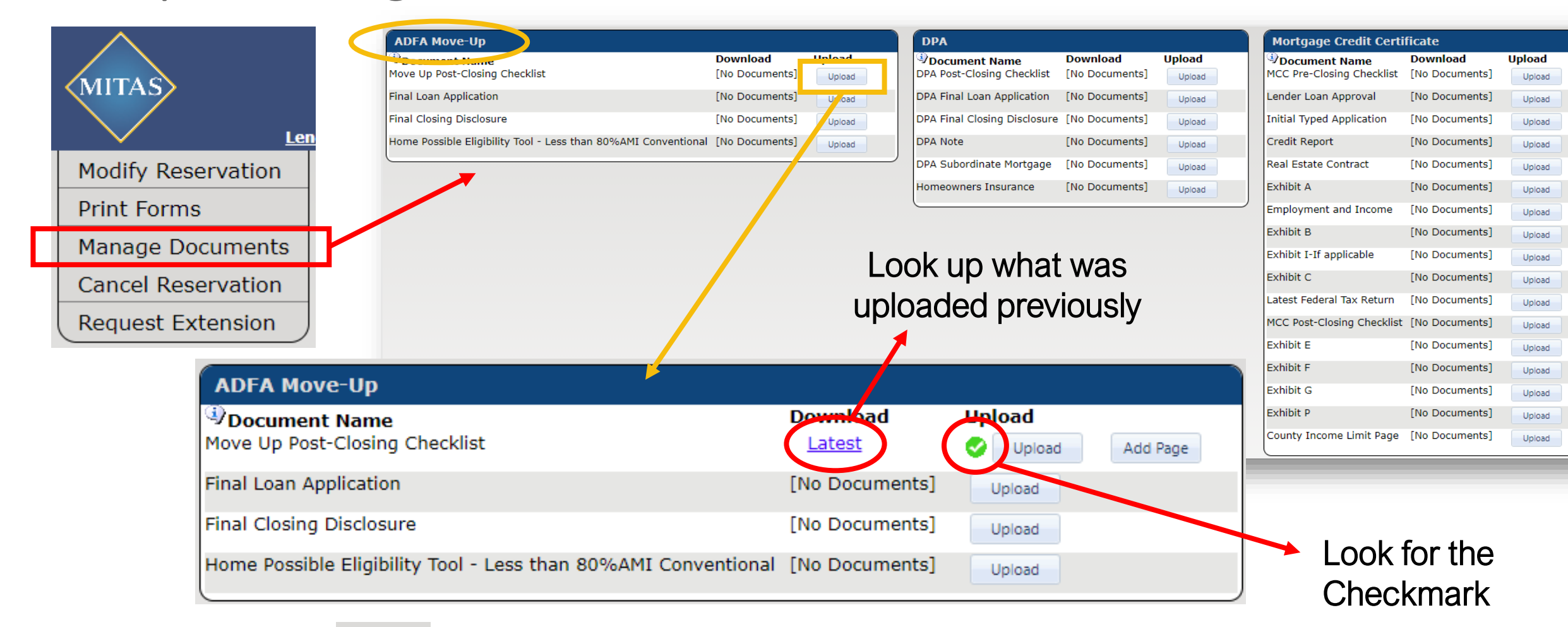

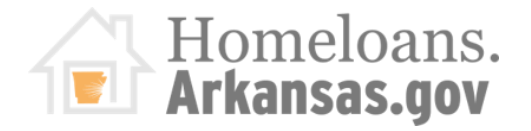

### Uploading Documents

| MITAS              |  |
|--------------------|--|
| Modify Reservation |  |
| Print Forms        |  |
| Manage Documents   |  |
| Cancel Reservation |  |
| Request Extension  |  |

| ADFA Move-Up                                                   |                |                 |
|----------------------------------------------------------------|----------------|-----------------|
| Document Name                                                  | Download       | Upload          |
| Move Up Post-Closing Checklist                                 | Latest         | Vpload Add Page |
| Final Loan Application                                         | [No Documents] | Upload          |
| Final Closing Disclosure                                       | [No Documents] | Upload          |
| Home Possible Eligibility Tool - Less than 80%AMI Conventional | [No Documents] | Upload          |

ALSO, You will be able to drag files to and drop them on top of the "UPLOAD" box to get them upload.

| $\left( \right)$ | Back                                                                       |                            | PDF                    |
|------------------|----------------------------------------------------------------------------|----------------------------|------------------------|
|                  | ADFA Move-Up                                                               |                            |                        |
|                  | Document name                                                              | Download                   | Usland                 |
|                  | Move Up Post-Closing Checklist                                             | [No Documents]             | Drop files here + Copy |
|                  | AUS Findings                                                               | [No Docun <sup>ents]</sup> | Upload                 |
|                  | Final Loan Application                                                     | [No Documents]             | Upload                 |
|                  | Final Closing Disclosure                                                   | [No Documents]             | Upload                 |
|                  | Homebuyer Counseling Certificate (if Conventional or First Time Homebuyer) | [No Documents]             | Upload                 |
|                  | Home Possible Eligibility Tool - Less than 80%AMI Conventional             | [No Documents]             | Upload                 |

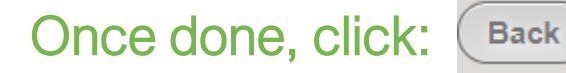

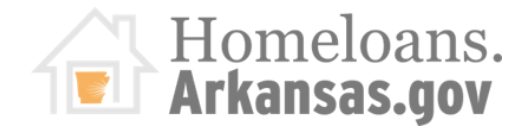

Modify

Print Fo

Manag

Cancel

Reques

### Clearing Outstanding Conditions!

|                    |                  | ADFA Lender Portal          |                          |                                                                                                    |           |                 | $\wedge$                                        |                       |
|--------------------|------------------|-----------------------------|--------------------------|----------------------------------------------------------------------------------------------------|-----------|-----------------|-------------------------------------------------|-----------------------|
|                    | MITA             | Outstanding Conditions      |                          |                                                                                                    |           | 9               |                                                 |                       |
|                    | Modify           | Туре                        | No.                      |                                                                                                    | Created   | Due By          | Generic Agency User for res                     | un <u>Logout</u><br>9 |
| Len<br>Reservation | Print F<br>Manag | Post Closing Conditions     | 2                        | Need Move Up Closing Disclosure<br>Missing Closing Disclosure from upload. Please upload final Move<br>Up Closing Disclosure for review.                                        | 3/3/2021  | 3/8/2021        | Created<br>3/3/2021<br>Please upload final Move | Due By<br>3/8/2021    |
| ms                 | Reque            | Post Closing Conditions     | 3                        | Title field on loan application is incorrect<br>Please correct the "Title to be held in" filed on loan application to<br>match the borrower's name(s) and upload corrected copy | 3/3/2021  | 3/8/2021        |                                                 |                       |
| Documents          |                  | Post Closing Conditions     | 4                        | Debt to Income Ratio is above 45%<br>ADFA does not allow for debt to income ratio above 45%. Please<br>upload AUS findings with a debt to income ratio of 45% or below.         | 3/3/2021  | 3/8/2021        | 1                                               |                       |
| Extension          |                  | Post Closing Conditions     | 5                        | ADFA numbers are not correct on Post Closing Checklist<br>DPA number not listed                                                                                                 | 3/3/2021  | 3/8/2021        |                                                 |                       |
|                    |                  | Post Closing Conditions     | 6                        | Need DPA Note<br>The DPA Note was missing from the uploaded package. Please<br>upload the DPA Note for review.                                                                  | 3/3/2021  | 3/8/2021        |                                                 |                       |
|                    |                  | <b>9</b>                    |                          | DO NOT I                                                                                                    | ORGE      | T:              |                                                 |                       |
|                    |                  | Program Type An<br>DPA \$5, | <b>nount</b><br>490.00 3 | - Make                                                                                                    | sure to   | check           | your                                            |                       |
|                    |                  |                             |                          | <u>Outsta</u>                                                                                                    | anding    | <u>Conditio</u> | <u>ns</u> box.                                  |                       |
|                    |                  | - Our Compliance Tea        |                          |                                                                                                    |           | nce Tear        | n <u>will no</u>                                |                       |
|                    |                  | longer send out ema         |                          |                                                                                                    |           | out emai        | ls with                                         |                       |
|                    |                  |                             | ARKA                     | NSAS DEVELOPMENT FINANCE AUTHORITY OUTST                                                                                                    | inding of | condition       | IS*** 22                                        |                       |

### Uploading Documents

Once <u>all the documents</u> have been uploaded, make sure to click SUBMIT, under the "Loan Details" screen, in order to complete the process and your file will be assigned to one of ADFA Underwriters.

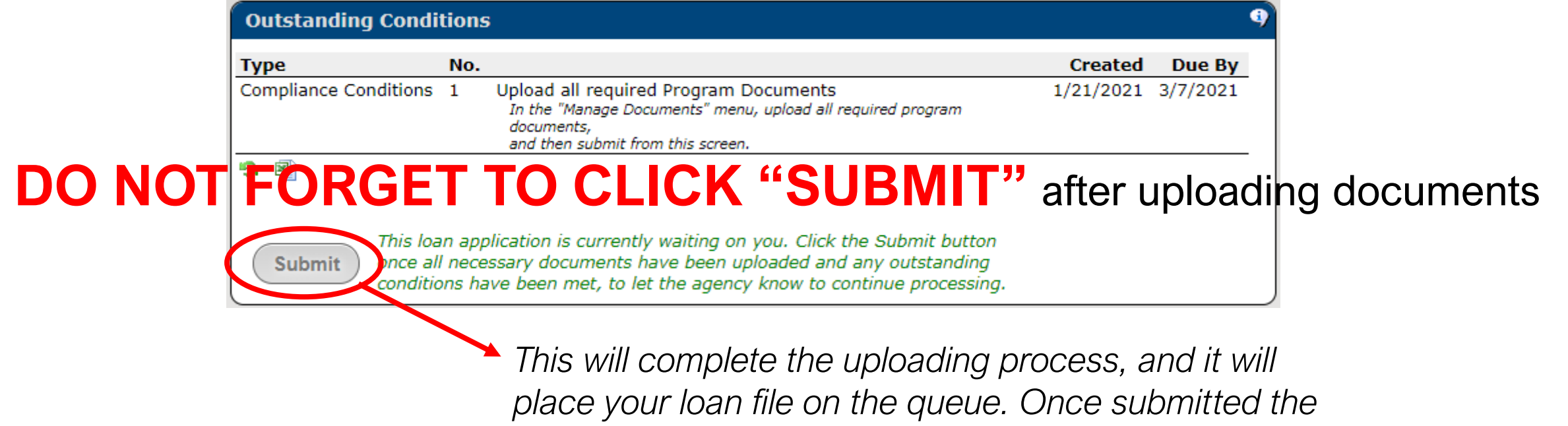

## **ADFA FEES:**

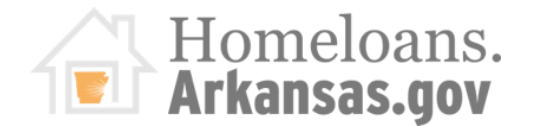

#### ServiSolutions Fees

- \$200 Loan Funding Fee, follow ServiSolutions Guidelines
- \$71.50 Tax Servicing Fee, follow ServiSolutions Guidelines

#### • MOVE-UP Fees

• Lenders can charge up to 1% Origination Fee

#### ADDI Fees

- ADFA allows a \$50 Lender Application Fee to borrower, not required.
- Borrowers can receive cash back at closing to cover POC items only.

### • DPA Fees

- ADFA allows a \$50 Lender Application Fee to borrower, not required.
- Borrowers can receive cash back at closing to cover POC items, and up to \$100 cash back.

### • MCC Fees

- Half One Percent Issuance Fee (.5%)- on Stand Alone MCCs only
  - Waived Fee when:
    - Use Move-up as First Mortgage
    - Veterans & Spouse of a Veteran (DD214 Form)
- Lender Fee per Certificate \$150
- MCC Reissue Certificate Fee \$150

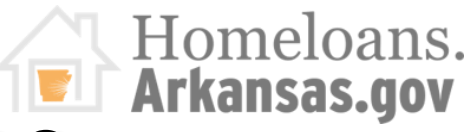

# **CONDITIONS: Most Avoidable Mistakes**

### Move-Up: First Mortgage

- ADFA MOVE-UP CHECKLIST
- Not signing and dating the final 1003
- EITHER:
  - Filling out "SECTION 4. LOAN AND PROPERTY INFORMATION", OR
  - Not checking "YES" on 1003, under "SECTION 5. Declarations", "Question C"
    - Is any part of the down payment borrowed? (Enter Amount for ADDI or DPA)
  - Not submitting Final Lender Loan Approval

### ADDI: Forgivable/Soft Second Mortgage

- ADFA ADDI CHECKLIST
  - How many will be in the household
  - Realtor's phone numbers
  - Processor Contact Information

### DPA: Repayable Second Mortgage

- ADFA DPA CHECKLIST
- Not signing and dating the final 1003

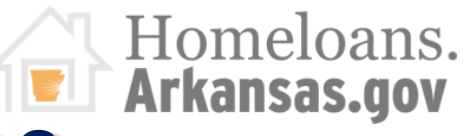

# **CONDITIONS: Most Avoidable Mistakes**

### MCC: Mortgage Credit Certificate

- ADFA MCC CHECKLIST
- Missing Exhibits A, B, C, etc. Incomplete Files are not reviewed!
- Exhibit E: make sure date on 2<sup>nd</sup> paragraph is the same date as on Exhibit B
- Not signing Exhibit G—Lender Signature Required
- Exhibit P: not including <u>closing date</u>, County Income Limit Sheet, and entering wrong loan amounts or Recapture Tax amounts.

### Income Verification

- ADFA Only needs VOE and current Pay-Stubs (within 30 days) no past employers.
- Borrowers not signing Federal Tax Returns (ADFA does not need Arkansas State Taxes)

# When something changes on the Loan, it needs to be corrected on MITAS before printing out documents

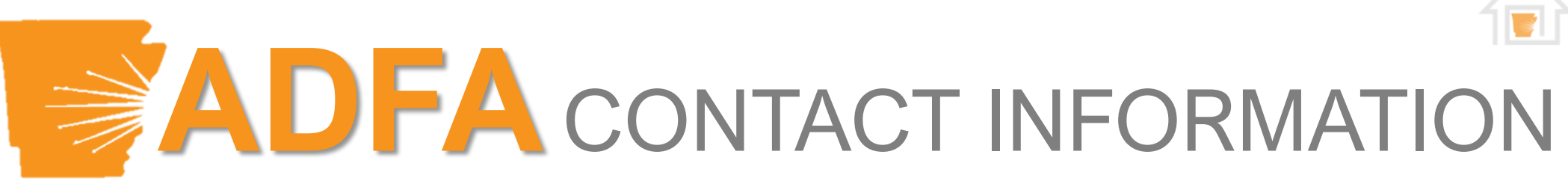

#### OUTREACH TEAM

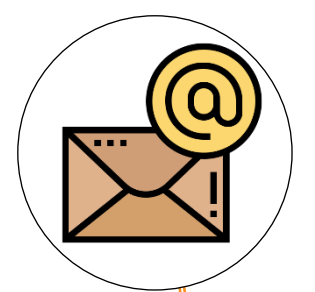

Tim Wooldridge Director of Outreach (870) 926-8758 Tim.Wooldridge@arkansas.gov

Kyle Putman Outreach Specialist-Northwest (501) 551-1276 Kyle.Putman@arkansas.gov

Issac Morales Outreach Specialist-Central (501) 765-6543 issac.Morales@arkansas.gov Derrick Rose Public Information Officer (501) 682-5904 Derrick.Rose@arkansas.gov

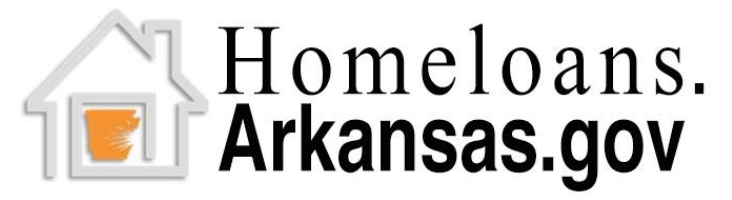

1 Commerce Way, Suite 602 Little Rock, AR 72202 (501) 682-5900

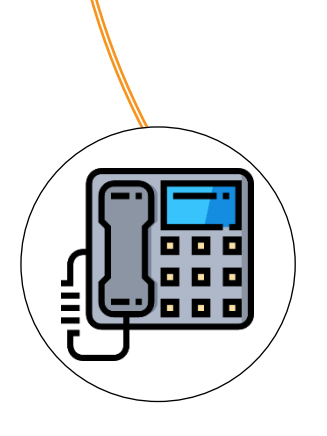

Homeloans Arkansas.gov

ARKANSAS DEVELOPMENT FINANCE AUTHORITY